## Application Notes How to use FTP Server Function

## **FTP Server Function**

FTP (File Transfer Protocol) is a method for exchanging files over a TCP-based network.

FTP communications allows users to transfer files between the HMI and a PC without having to load the IDEC HMI software on the PC.

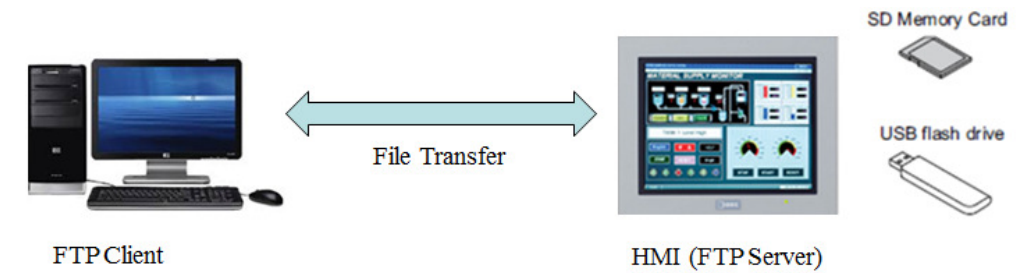

Below are the steps on how to use the FTP function by using FileZilla along with the WindOI-NV4.

1) In WindOI-NV4, click on "Configuration" and "Project"

|         |              |                    | <b>9</b> (*       | ) Ŧ                  |                           |        | -                     |                  |  |
|---------|--------------|--------------------|-------------------|----------------------|---------------------------|--------|-----------------------|------------------|--|
| •       | Home         | Confi              | iguration         | Online \             | /iew Format               |        |                       |                  |  |
| Project | Alarm<br>Log | 123<br>Data<br>Log | Operatio<br>n Log | Data Storage<br>Area | Preventive<br>Maintenance | Recipe | S<br>Global<br>Script | User<br>Accounts |  |
|         |              |                    | 2                 | System Setup         |                           |        |                       | Protect          |  |
| Project |              |                    |                   |                      |                           | 1 v    |                       |                  |  |

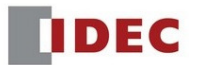

2) In the Project Settings, select "Communication Interface" tab and enter your HMI IP address along with the Subnet Mask.

| torface Configuration |                                 | Interface Settings                                                                                                    |                                               |
|-----------------------|---------------------------------|----------------------------------------------------------------------------------------------------|-----------------------------------------------|
| Interface             | Function                        | © <u>O</u> btain an IP address au                                                                                                    | itomatically (DHCP)                           |
| SERIAL1(RS232C)       | External Device Communication 1 | Use the following IP additional equipation of the second second secon | dress:                                        |
| SERIAL1(R5422/485)    | N/A                             | ID Address:                                                                                                    | 192 168 104 36                                |
| Ethernet              | N/A                             | IF Address.                                                                                                    | 152.100.101.00                                |
| Protocol1             | N/A                             | <u>S</u> ubnet Mask:                                                                                                    | 255.255.255.0                                 |
| Protocol2             | N/A                             | Default Catavar                                                                                                    |                                               |
| Protocol3             | N/A                             | Default Gateway:                                                                                                    | 0.0.0.                                        |
| Protocol4             | N/A                             | Forbid Maintenance Cor                                                                                                    | mmunication                                   |
| Protocol5             | N/A                             |                                                                                                    |                                               |
| Protocol6             | N/A                             |                                                                                                    |                                               |
| Protocol7             | N/A                             | When Protocol is N/A, those                                                                                                    | e settings are for Maintenance communication. |
| USB2(USB-A)           | N/A                             |                                                                                                    |                                               |
| USB(USB-B)            | N/A                             |                                                                                                    |                                               |

3) Then, select "FTP Server" tab. Enable the checkbox "Enable FTP Server Function". The default port number is 21. Select either "Value" or "Device Address" for a timeout period in "Inactivity Timeout", is the time to automatically disconnect the connection when there is no communication between the FTP client and HMI after login to the HMI. Click OK to continue.

| System Communication Interface Communication Driver Communication Driver Network (Autorun Compatible (Web Server) FTP Server (External Memory Device 4 )<br>Port Number: 21<br>Inactivity Imeout:<br>Specify Target: USB Flash Drive<br>Location:                                                                                                    | Project Settings                 | 2                                                                                                    | X   |
|----------------------------------------------------------------------------------------------------|----------------------------------|----------------------------------------------------------------------------------------------------|-----|
| Port Number: 21   Port Number: 21   Inactivity Timeout: Image: The second second s | System Communication Int         | erface Communication Driver Communication Driver Network (Autorun Compatible Web Server F <b>IP Server</b> (External Memory Device | 4 ▶ |
| Port Number: 21   Inactivity Timeout: Image: Specify Target:   Location: USB Flash Drive                                                                                                    | Enable <u>F</u> TP Server functi | ion                                                                                                    |     |
| Inactivity <u>Timeout</u><br>◎ <u>Value</u><br>15 minutes<br><br>© <u>Device Address</u><br><br>Specify Target:<br>Location:                                                                                                    | Port Number:                     |                                                                                                    |     |
| © <u>D</u> evice Address                                                                                                    | Inactivity <u>T</u> imeout:      | ● Value 15 💭 minutes                                                                                                    |     |
| Location:                                                                                                    |                                  | © Device Address                                                                                                    |     |
|                                                                                                    | Specify Target:                  | USB FlashDrive                                                                                                    |     |
|                                                                                                    | <u>L</u> ocation:                |                                                                                                    |     |
|                                                                                                    |                                  |                                                                                                    |     |
|                                                                                                    |                                  |                                                                                                    |     |
|                                                                                                    |                                  |                                                                                                    |     |
|                                                                                                    |                                  |                                                                                                    |     |
|                                                                                                    |                                  |                                                                                                    |     |
|                                                                                                    |                                  |                                                                                                    |     |
|                                                                                                    |                                  |                                                                                                    |     |
|                                                                                                    |                                  |                                                                                                    |     |
|                                                                                                    |                                  |                                                                                                    |     |
|                                                                                                    |                                  |                                                                                                    |     |
|                                                                                                    |                                  |                                                                                                    |     |
|                                                                                                    |                                  |                                                                                                    |     |
|                                                                                                    |                                  |                                                                                                    |     |
| OK Cancel                                                                                                    |                                  | OK Can                                                                                                    | cel |

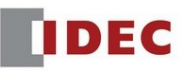

4) As an option to monitor the ftp connection, create a Pilot Lamp on the base screen and assign LSM58 as shown below. The LSM 58 is a special internal relay bit to store the connection status for the FTP connection. It will turn on if the connection is made.

| Properties of Pilot Lamp         |                                                      | 8 × |
|----------------------------------|------------------------------------------------------|-----|
| General View Registration Te     | t Trigger Condition Comment                          |     |
| Lightning                        |                                                      |     |
| Trigger Type:<br>Device Address: | While ON     Data Type:     UBIN16(W)       [LSM 58] |     |
| <u>C</u> omment:                 |                                                      |     |
|                                  |                                                      |     |

5) Download the entire project by selecting "Online"  $\rightarrow$  "Download"

| Download                                                                                                    |                                                     | 2 <b>×</b>     |
|----------------------------------------------------------------------------------------------------|-----------------------------------------------------|----------------|
| Communication Settings<br>Communication with:<br>Port:                                                                                                  | MICRO/I<br>USB                                      | Change         |
| Download Data<br>ⓐ <u>A</u> ll<br>ⓒ <u>M</u> odified Data Only                                                                                          |                                                     |                |
| <ul> <li>Download Runtime system</li> <li>Download Standard Fonts</li> <li>Clear Keep Devices</li> <li>Download following files to Experises</li> </ul> | and <u>O</u> ptional Fonts<br>eternal Memory Device |                |
| Dicture Files                                                                                                    |                                                     | ownload Cancel |

- 6) Visit <u>https://filezilla-project.org</u> to download a free FTP client software package and install this on your PC.
  - Open FileZilla
  - Go to File  $\rightarrow$  Site Manager ...

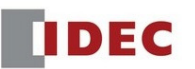

| File | Edit View Transfer Server Bookmarks     | Help Nev | w versio |
|------|-----------------------------------------|----------|----------|
|      | Site Manager                            | Ctrl+S   |          |
|      | Copy current connection to Site Manager |          | sword    |
|      | New tab                                 | Ctrl+T   |          |
|      | Close tab                               | Ctrl+W   |          |
|      | Export                                  |          |          |
|      | Import                                  |          |          |
|      | Show files currently being edited       | Ctrl+E   |          |
|      | Exit                                    | Ctrl+Q   |          |

7) In "Site Manager" dialog box, click on "New Site" to create a new item.

Select "General" tab, enter the following information as shown below. Make sure to enter the HMI IP address in "Host" area and the port #. In this case, the default port # is 21. The User and Password depends on what is set in Administrator or Operator group of Security Function in WindOI-NV4. If the Security Function was not enabled, then enter "User" for User and for the "Password" leave it blank.

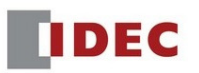

| Site Manager  |            |                         | B Dati same                              | X        |  |  |  |
|---------------|------------|-------------------------|------------------------------------------|----------|--|--|--|
| Select Entry: |            | General Ad              | vanced Transfer Settings Charset         |          |  |  |  |
|               |            | Host:                   | 192.168.104.36                           | Port: 21 |  |  |  |
| New site      | 2          | Protocol:               | Protocol: FTP - File Transfer Protocol 🔹 |          |  |  |  |
|               |            | Encryption:             | Only use plain FTP (insecure)            | <b>•</b> |  |  |  |
|               |            | Logon Type:             | Normal                                   | <b>_</b> |  |  |  |
|               |            | User:                   | User                                     |          |  |  |  |
|               |            | Password:               |                                          |          |  |  |  |
|               |            | Background<br>Comments: | color: None 🔻                            |          |  |  |  |
| New Site      | New Folder |                         |                                          | *        |  |  |  |
| New Bookmark  | Rename     |                         |                                          |          |  |  |  |
| Delete        | Duplicate  |                         |                                          | T        |  |  |  |
|               |            |                         | Connect OK                               | Cancel   |  |  |  |

Select "Advanced" tab, and enable the checkbox "Bypass proxy"

| Select Entry:                            |                                                                                                    |
|------------------------------------------|----------------------------------------------------------------------------------------------------|
| Wy Sites                                 | General       Advanced       Transfer Settings       Charset         Server Type:       Default (Autodetect)           Ø Bypass proxy             Default local directory:             Ø Default remote directory:             Ø Use synchronized browsing             Ø Directory comparison |
| New Site New Fold<br>New Bookmark Rename | Adjust server timezone offset:                                                                                                    |
| Delete                                   | Connect OK Cancel                                                                                                    |

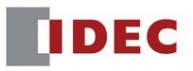

| belect Entry:         | General Advanced Transfer Settings Charret                                                                                                    |
|-----------------------|----------------------------------------------------------------------------------------------------|
| New Site              | General Advanced Transfer Settings Charset         Transfer mode: <ul> <li>Default</li> <li>Active</li> <li>Passive</li> </ul> <ul> <li>Limit number of simultaneous connections</li> <li>Maximum number of connections:</li> <li> <ul> <li>T</li> <li>T</li> </ul></li></ul> |
| New Deelwared Demande |                                                                                                    |
| New bookmark Rename   |                                                                                                    |

Select "Transfer Settings" tab, enable the checkbox "Limit number of simultaneous .... Connections"

8) Click the "Connect" button to connect to the FTP server. If the connection between the client and server is made, the successful status messages will be shown as below.

| 🔁 New site -                                                                                                    | FW lance functions                  |                               |           |             |  |  |
|----------------------------------------------------------------------------------------------------|-------------------------------------|-------------------------------|-----------|-------------|--|--|
| File Edit                                                                                                    | View Transfer Server Bookmark       | s Help New version available! |           |             |  |  |
| 1 - I Field - Contraction - Contraction - Co |                                     |                               |           |             |  |  |
| Host:                                                                                                    | Username:                           | Password:                     | Port: Qui | ckconnect 💌 |  |  |
| Status:                                                                                                    | Connecting to 192.168.104.36:21     |                               |           |             |  |  |
| Status:                                                                                                    | Connection established, waiting f   | or welcome message            |           |             |  |  |
| Status:                                                                                                    | Server does not support non-ASC     | II characters.                |           |             |  |  |
| Status:                                                                                                    | Logged in                           |                               |           |             |  |  |
| Status:                                                                                                    | Retrieving directory listing        |                               |           |             |  |  |
| Status:                                                                                                    | Directory listing of "/" successful |                               |           |             |  |  |

Note: In the FTP server, the A drive is the SD card, and the B drive is the USB flash drive.

| Local site: C:\HGDATA01\NVDATA\                                                                                                    | Remote site: /                                                                               |
|----------------------------------------------------------------------------------------------------|----------------------------------------------------------------------------------------------|
| WINDATA     WINDATA     WINDATATA     WINDATATA     WINDATATATATATATATATATATATATATATATATATATAT | 8- <b>3</b> /                                                                                |
| Filename Filesize Filetype Last modified                                                                                                    | Filename Filesize Filetype Last modified Permissions Owner/Gro                               |
|                                                                                                    | A File folder 10/22/2016 1:3     B File folder 10/22/2016 1:3     File folder 10/22/2016 1:3 |

9) To transfer the file from the local site (PC) to the remote site (HMI) or vice versa, simply left-click and drag the file from the local site to the Remote site or vice versa. The file transfer will begin.

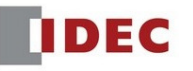

When the file transfer is completed, the successful status messages will be shown in FileZilla's information window as below.

| Rew site -                                                     | User@192.168.104.36 - FileZilla                                                                                                    |                                                                                         |                                                                                                    | 17 Jan 1                                                                                                    | and an international state                                      |                                                                                  |                                                                                        | - 0 ×               |
|----------------------------------------------------------------|----------------------------------------------------------------------------------------------------|-----------------------------------------------------------------------------------------|----------------------------------------------------------------------------------------------------|----------------------------------------------------------------------------------------------------|-----------------------------------------------------------------|----------------------------------------------------------------------------------|----------------------------------------------------------------------------------------|---------------------|
| File Edit V                                                    | iew Transfer Server Bookmarks H                                                                                                    | elp New version availabl                                                                | el                                                                                                    |                                                                                                    |                                                                 |                                                                                  |                                                                                        |                     |
| 1 - 1                                                          |                                                                                                    | R 7 N                                                                                   |                                                                                                    |                                                                                                    |                                                                 |                                                                                  |                                                                                        |                     |
| Host:                                                          | Username:                                                                                                    | Password:                                                                               | Port:                                                                                                    | Quickconnect 💌                                                                                              |                                                                 |                                                                                  |                                                                                        |                     |
| Status:<br>Status:<br>Status:<br>Status:<br>Status:<br>Status: | Retrieving directory listing<br>Directory listing of */" successful<br>Retrieving directory listing of */A"<br>Directory listing of */A" successful<br>Starting download of /A/aaa.ZNV<br>File transfer successful, transferred 2,60 | 82,232 bytes in 1 second                                                                |                                                                                                    |                                                                                                    |                                                                 |                                                                                  |                                                                                        | ^<br>               |
| Local site: C                                                  | HGDATA01\NVDATA\                                                                                                    |                                                                                         |                                                                                                    |                                                                                                    | Remote site: /A                                                 |                                                                                  |                                                                                        | •                   |
| Ð                                                              | MVDATA<br>Picture<br>CURE<br>SOUND<br>USRDAT<br>Intel<br>MATS                                                                                                    |                                                                                         |                                                                                                    |                                                                                                    |                                                                 |                                                                                  |                                                                                        |                     |
| Filename                                                       | Filesize Filetype                                                                                                    | Last modified                                                                           |                                                                                                    |                                                                                                    | Filename                                                        | Filesize Filetype                                                                | Last modified Permission                                                               | ns Owner/Gro        |
| )                                                              | 2,582,232 ZNV File                                                                                                    | 10/18/2016 13127_                                                                       |                                                                                                    |                                                                                                    | Da Tadoni<br>HODATadi<br>P P0<br>Interestation<br>project01.ald | File folder<br>File folder<br>File folder<br>2,652,222 z2WFile<br>1,368 ZLD File | 4/18/2013 7:44<br>2/8/2012 12:58<br>2/2/2012 12:58<br>7/18/2012 4:25<br>7/18/2012 4:25 |                     |
| Selected 1 file.                                               | Total size: 2,682,232 bytes                                                                                                    |                                                                                         |                                                                                                    |                                                                                                    | Selected 1 file. Total size: 2,682,232 bytes                    |                                                                                  |                                                                                        |                     |
| Server/Local 1<br>C:\HGDA<br>C:\HGDA<br>C:\HGDA<br>C:\HGDA     | Direction         Remote ft           TA01\NVDATA\L         <<                                                                                                    | ile<br>ATA01/DATALOG/LO<br>ATA01/DATALOG/LO<br>CH 256 COLOR TFT.ppt<br>NV<br>Sefere (4) | Size         Priority           1,215,189         Normal           1,215,189         Normal           249,344         Normal           2,682,232         Normal | Time<br>10/18/2016 12:38:57 PM<br>10/18/2016 12:45:00 PM<br>10/18/2016 12:45:48 PM<br>10/18/2016 1:31:27 PM |                                                                 |                                                                                  |                                                                                        | -                   |
| Queueu files                                                   | successful transiers – Successful tra                                                                                                    | (4)                                                                                     |                                                                                                    |                                                                                                    |                                                                 |                                                                                  |                                                                                        | E Bell Queuer empty |
| <b>@</b>                                                       | 5 📔 🙆 🔼                                                                                                    | <b>(</b>                                                                                |                                                                                                    | <u>s o</u> m.                                                                                               | 💺 🚻 🔁 🔕 🔍                                                       | New JA                                                                           | EN 🔺 🛛                                                                                 | Queue enpty 3 0 5   |

For detailed information on the FTP function, please refer to the user's manual.

## Specifications of the FTP Server

| Command                                            | Function                                                                                                    |
|----------------------------------------------------|----------------------------------------------------------------------------------------------------|
| User name                                          | The user name configured in the running project. (Default: User)                                                                               |
| Password                                           | The alphanumeric password of 4 to 15 characters long configured in the running project. If a<br>password is not set, leave the password blank. |
| Port No.                                           | 20, 21                                                                                                    |
| Number of<br>simultaneously<br>connectable clients | 1                                                                                                    |

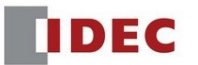

## HMI Special Data Registers and Special Internal Relays

| LSD 248 | The bit changes to 1 when transferring file from FTP client (PC) to USB Flash Drive on HMI with FTP. The bit automatically changes to 0 when the transfer is finished.<br>Bit 2 : CSV file(Recipe data)<br>Bit 4 : ZNV file(Project file)<br>Bit 5 : JPG file, JPEG file, JPE file, JFIF file or BMP file (Picture file)<br>Bit 8 : WAV file (Sound file)<br>Bit 9 : ZLD file (PLC program file)<br>Bit 10 : MP4 file (Movie File)<br>Bit 15 : Other file |
|---------|----------------------------------------------------------------------------------------------------|
| LSD 249 | The bit changes to 1 when transferring file from FTP client (PC) to SD Memory Card on HMI with FTP. The bit automatically changes to 0 when the transfer is finished.<br>Bit 2 : CSV file(Recipe data)<br>Bit 4 : ZNV file(Project file)<br>Bit 5 : JPG file, JPEG file, JPE file, JFIF file or BMP file (Picture file)<br>Bit 8 : WAV file (Sound file)<br>Bit 9 : ZLD file (PLC program file)<br>Bit 10 : MP4 file (Movie File)<br>Bit 15 : Other file  |
| LSM 58  | Stores the connection status for FTP client (PC) and the FTP server (HMI) set to the Ethernet interface.                                                                                                    |
| LSM 59  | When this bit is turned from 0 to 1, the connections for the FTP client (PC) and the FTP server (HMI) set to the Ethernet interface are forcibly disconnected.                                                                                                    |

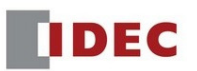